## 1. PRIMERA FASE - EVALUACIONES DE LA DOCENCIA - Comisión Técnica de Evaluación (CTE)

En la primera fase del proceso, la Comisión Técnica de Evaluación (CTE) estudia los resultados de las encuestas cumplimentadas por los alumnos respecto a la labor docente desarrollada (información obtenida del programa Atenea) y demás información disponible en el curso académico a evaluar, y realiza la propuesta de calificación provisional de la docencia. Tras el análisis de las alegaciones presentadas a dicha propuesta provisional, emite la calificación provisional que traspasa, junto con toda la información de la evaluación, a la CCAD (Comisión de Calidad de la Actividad Docente).

#### 1.1 Evaluaciones de docencia

Las gestiones referentes a las evaluaciones de la docencia ahora se realizan desde e-Gestión del empleado.

### Accedemos a través de e-Gestión del empleado/Docencia e investigación/Evaluaciones de docencia

Esta pantalla permite consultar la situación de la evaluación de la docencia en curso, presentar alegaciones en el período pertinente u optar por renunciar al período de alegaciones para que se produzca una tramitación abreviada, consultar el histórico de evaluaciones de docencia definitivas y descargar los certificados generados desde e-Gestión del empleado (desde el curso 2016-2017).

Dependiendo del momento en que accedamos a esta pantalla, mostrará una información u otra dependiendo de la fase del proceso en el que nos encontremos, (aunque siempre podremos ver el histórico de evaluaciones).

| Menú 😑                                        |
|-----------------------------------------------|
| Organos colectivos universita.                |
| 🗢 e-Gestión del empleado                      |
| Datos del empleado                            |
| Datos del puesto                              |
| ⇒ Docencia e investigación                    |
| D DEDICA                                      |
| <ul> <li>Evaluaciones de docencia</li> </ul>  |
| - Eval. doc                                   |
| Solicit.certificado                           |
| b Formación                                   |
| D Datos econômicos                            |
| Administración Electrónica                    |
| Acción Social                                 |
| b Vacaciones, licencias y                     |
| perm.                                         |
| p Utilidades                                  |
| <ul> <li>Solicitud de certificados</li> </ul> |
| - Mis tareas                                  |
| <ul> <li>Delegación funciones</li> </ul>      |
| - Quiero                                      |
|                                               |

1.2 Sin encuestas sobre la labor docente

Al comienzo del proceso de evaluación, puede ocurrir que un profesor tenga encuestas de la labor docente en el curso evaluado o que por alguna razón, no las tenga.

Cuando un profesor sí tiene encuestas de evaluación de la docencia en el curso evaluado, al acceder a la pantalla de Evaluaciones de docencia verá el curso evaluado, la calificación en Atenea e información sobre el histórico de sus calificaciones definitivas. En este momento del proceso, no tiene que realizar ninguna acción.

#### EVALUACIONES DOCENTES

#### Avuda página actual

Esta pantalla es informativa. En esta fase NO se requiere su intervención.

La información es extraída automáticamente de las encuestas de valoración de la actividad docente cuyos resultados puede consultar en ATENEA (http://encuestas.unizar.es). Será analizada, con el resto de información del curso a evaluar, por la Comisión Técnica de Evaluación que elaborará la propuesta de calificación provisional, la notificará al profesor y abrirá plazo de alegaciones.

Curso: 2017/2018

Calificación Atenea: Positiva destacada

| His | torico de calific | aciones defini | tivas                 |
|-----|-------------------|----------------|-----------------------|
|     | Curso             | Calificación   | Descargar certificado |
| 1   | 2016/2017         | Positiva       | Descargar certificado |
| 2   | 2014/2015         | Positiva       |                       |
| 3   | 2013/2014         | Positiva       |                       |
| 4   | 2012/2013         | Positiva       |                       |
| 5   | 2011/2012         | Positiva       |                       |
| 6   | 2010/2011         | Positiva       |                       |

Si el profesor no tiene encuestas de la labor docente en el curso evaluado, al acceder a esta pantalla puede indicar la causa por la que no existen las encuestas y adjuntar la documentación que estime oportuna.

| EVALUACIONES D                                                                                                    | OCENTES                                    |                                      |                               |  |  |  |  |
|----------------------------------------------------------------------------------------------------|--------------------------------------------|--------------------------------------|-------------------------------|--|--|--|--|
|                                                                                                    |                                            | Avuda página actua                   | 1                             |  |  |  |  |
| Información adicional: Si durante el curso referenciado no existen respuestas de alumnos en<br>las encuestas respecto a su labor docente, en esta página puede aportar información adicional<br>que considere para la evaluación de su actividad docente. |                                            |                                      |                               |  |  |  |  |
| Curso: 2017/2018                                                                                                    |                                            |                                      |                               |  |  |  |  |
| Calificación Atenea: Información no disponibl                                                                                                    | e                                          |                                      |                               |  |  |  |  |
| Seleccione una de las siguientes casillas y                                                                                                    | adjunte, si fuera ne                       | cesario, archivos más abajo          |                               |  |  |  |  |
| <ul> <li>No impartí docencia, ni tuve vinculación<br/>de dicho curso.</li> </ul>                                                                                                    | n como PDI con la l                        | Jniversidad y no deseo evalua        | ción de la actividad docente  |  |  |  |  |
| <ul> <li>Impartí docencia y las encuestas estuv<br/>pero desconozco por qué los alumnos</li> </ul>                                                                                                    | ieron abiertas (tal )<br>no las completaro | r como aparecen por defecto si<br>n. | el profesor no las cierra),   |  |  |  |  |
| <ul> <li>No se realizaron las encuestas de eval<br/>el archivo justificante, si lo hubiere).</li> </ul>                                                                                                    | luación docente po                         | r la causa que describo (Comp        | lete el campo texto y adjunte |  |  |  |  |
| Información adicional                                                                                                    |                                            |                                      |                               |  |  |  |  |
| Texto:                                                                                                    |                                            |                                      |                               |  |  |  |  |
|                                                                                                    |                                            |                                      |                               |  |  |  |  |
| Adim                                                                                                    | intar informes                             |                                      |                               |  |  |  |  |
|                                                                                                    | Descripción                                | Añadir Anexo                         | Ver Anexo                     |  |  |  |  |
| 1                                                                                                    |                                            | Añadir Anexo                         | Ver Anexo + -                 |  |  |  |  |
|                                                                                                    |                                            |                                      |                               |  |  |  |  |
|                                                                                                    |                                            |                                      | ]                             |  |  |  |  |
| dispone para enviar esta información has                                                                                                    | ta el dia 25/3/2                           | Guard                                | far cambios y enviar          |  |  |  |  |
| Historico de cal                                                                                                    | lificaciones defin                         | itivas                               |                               |  |  |  |  |
| Curso                                                                                                    | Calificación                               | Descargar certificado                |                               |  |  |  |  |
| 1 2016/2017                                                                                                    | Positiva                                   | Descargar certificado                |                               |  |  |  |  |
| 2 2014/2015                                                                                                    | Positiva                                   |                                      |                               |  |  |  |  |
| 4 2012/2013                                                                                                    | Positiva                                   |                                      |                               |  |  |  |  |

En la parte superior de la pantalla aparece el curso evaluado y la calificación en Atenea, que en estos casos es "Información no disponible".

Positiva

Positiva

En el apartado central, podemos seleccionar la causa por la que no existen respuestas de alumnos en las encuestas. Si marcamos una de las **dos primeras casillas**, es **opcional** introducir texto o adjuntar documentos en el apartado Información adicional. Después pulsamos el botón <u>Guardar cambios y enviar</u> y parece el siguiente mensaje de guardado:

5 2011/2012

6 2010/2011

| Mensaje              |                                 |
|----------------------|---------------------------------|
|                      |                                 |
| La información se ha | a guardado correctamente. (0,0) |
|                      |                                 |
|                      | Acep                            |
|                      | Acep                            |

Observamos que en pantalla se muestra que la información ya ha sido enviada.

#### **EVALUACIONES DOCENTES**

| Información adicional:                                                                             | Si duranto ol cu                                                                          | irco roforonc                                                                   | Ayuda pág                                                                                        | jina actual                                     | alumnos en                                      |   |
|----------------------------------------------------------------------------------------------------|-------------------------------------------------------------------------------------------|---------------------------------------------------------------------------------|--------------------------------------------------------------------------------------------------|-------------------------------------------------|-------------------------------------------------|---|
| las encuestas respecto<br>que considere para la e                                                  | a su labor doce<br>valuación de su                                                        | nte, en esta<br>u actividad do                                                  | página puede aporta<br>pcente.                                                                   | r informació                                    | in adicional                                    |   |
| Curso: 2017/2018<br>Calificación Atenea: Informa                                                   | ción no disponi                                                                           | ble                                                                             |                                                                                                  |                                                 |                                                 |   |
| Seleccione una de las<br>No impartí docen<br>de dicho curso.<br>Impartí docencia<br>pero desconazo | siguientes casillas<br>icia, ni tuve vinculac<br>y las encuestas est<br>por qué los alumn | ; y adjunte, si fue<br>ión como PDI co<br>tuvieron abiertas<br>os no las comple | ra necesario, archivos más<br>n la Universidad y no dese<br>(tal y como aparecen por d<br>staron | s abajo<br>o evaluación de<br>lefecto si el pro | e la actividad docente<br>fesor no las cierra), |   |
| No se realizaron<br>el archivo justifica                                                           | las encuestas de e<br>ante, si lo hubiere).                                               | valuación docen                                                                 | te por la causa que describ                                                                      | oo (Complete el                                 | campo texto y adjunte                           |   |
| Información adicional<br>Texto:                                                                    |                                                                                           |                                                                                 |                                                                                                  |                                                 |                                                 |   |
|                                                                                                    |                                                                                           | ljuntar informes<br>Descripción                                                 | Aña                                                                                              | dir Anexo                                       | Ver Anexo                                       |   |
|                                                                                                    |                                                                                           | 1                                                                               | Ana                                                                                              | dir Anexo                                       | Ver Anexo                                       |   |
| información ya enviada                                                                             | >                                                                                         |                                                                                 | 1                                                                                                | Guardar car                                     | nbios y enviar                                  | J |
|                                                                                                    | Historico de calif<br>Curso                                                               | caciones defir                                                                  | hitivas<br>Descargar certificado                                                                 |                                                 |                                                 |   |
|                                                                                                    | 1 2016/2017                                                                               | Positiva                                                                        | Descargar certificado                                                                            |                                                 |                                                 |   |
|                                                                                                    | 2 2014/2015                                                                               | Positiva                                                                        |                                                                                                  |                                                 |                                                 |   |
|                                                                                                    | 3 2013/2014                                                                               | Positiva                                                                        |                                                                                                  |                                                 |                                                 |   |
|                                                                                                    | 4 2012/2013                                                                               | Positiva                                                                        |                                                                                                  |                                                 |                                                 |   |
|                                                                                                    | 5 2011/2012                                                                               | Positiva                                                                        |                                                                                                  |                                                 |                                                 |   |

6 2010/2011

Positiva

Sin embargo, si seleccionamos la tercera casilla, será obligatorio el campo texto y opcional adjuntar un archivo. No dejará guardar cambios y enviar la información si no hemos introducido texto, apareciendo el siguiente mensaje:

| Sele<br>O<br>O<br>Informar<br>Text | accione una de las si<br>No impartí doceno<br>de dicho curso.<br>Impartí docencia y<br>pero desconozco p<br>No se realizaron la<br>el archivo justificar<br>ción adicional<br>o: | guientes casillas y adjunte, si fuera necesario, archivos mas a<br>Mensaje<br>Dada la opción seleccionada, DEBE de completar la casilla Ti<br><u>Acep</u> | a actividad docente<br>sor no las cierra),<br>EXTO. (0,0)<br>ampo texto y adjunte |
|------------------------------------|----------------------------------------------------------------------------------------------------|----------------------------------------------------------------------------------------------------|-----------------------------------------------------------------------------------|
|                                    |                                                                                                    | Adjuntar informes<br><u>*Descripción</u> Añadir An<br>1 Añadir An                                                                                         | exo Ver Anexo<br>exo Ver Anexo + -                                                |

Para adjuntar un informe, hacemos clic en el botón <u>Añadir Anexo</u> y después en <u>Examinar...</u>; seleccionamos el fichero, presionamos el botón <u>Abrir</u> y <u>Cargar</u>. Observamos que en el campo <u>Descripción</u> se muestra el nombre del fichero que hemos añadido, no obstante, ese campo es editable y podemos modificarlo. Observamos que ha desaparecido el botón Añadir Anexo y únicamente se muestra Ver Anexo.

| Adjuntar informes   |           |   |   |
|---------------------|-----------|---|---|
| <u>*Descripción</u> | Ver Anexo |   |   |
| 1 prueba.pdf        | Ver Anexo | + | - |

Si queremos introducir más documentación, haremos clic en 主 y se creará una nueva fila para proceder de la manera indicada anteriormente.

| Adjuntar informes |              |           |   |   |
|-------------------|--------------|-----------|---|---|
| *Descripción      | Añadir Anexo | Ver Anexo |   |   |
| 1 prueba.pdf      |              | Ver Anexo | + | - |
| 2                 | Añadir Anexo | Ver Anexo | + | - |

(Es aconsejable que el fichero tenga formato pdf y el nombre del mismo sea corto y no tenga caracteres extraños como puntos, acentos etc).

Seguidamente aparece el día hasta el que es posible indicar la causa por la que no existen encuestas de alumnos en el curso evaluado, junto con el botón de "Guardar cambios y enviar".

| dispone para enviar o | esta información hast | a el día 25/3/2  | 019 📃                | Guardar cambios y enviar |
|-----------------------|-----------------------|------------------|----------------------|--------------------------|
|                       | Historico de cali     | ficaciones defin | nitivas              |                          |
|                       | Curso                 | Calificación     | Descargar certificad | <u>ko</u>                |
|                       | 1 2016/2017           | Positiva         | Descargar certificad | 10                       |
|                       | 2 2014/2015           | Positiva         |                      |                          |
|                       | 3 2013/2014           | Positiva         |                      |                          |
|                       | 4 2012/2013           | Positiva         |                      |                          |
|                       | 5 2011/2012           | Positiva         |                      |                          |
|                       | 6 2010/2011           | Positiva         |                      |                          |

En la parte inferior de la pantalla se muestra el Histórico de calificaciones definitivas de años anteriores.

1.3. Alegaciones a la propuesta de calificación provisional de la CTE o renuncia al período de alegaciones

Durante el plazo de presentación de alegaciones a la propuesta de calificación provisional de la CTE, observamos que la pantalla ha variado y se muestra información referente a la propuesta de calificación provisional para que podamos alegar si no estamos conformes con dicha propuesta de calificación, o que nos acojamos al procedimiento abreviado, si estamos conformes con la propuesta de calificación, renunciando a toda alegación y solicitando a la CCAD la emisión del certificado de la evaluación de la docencia. Además muestra la fecha hasta la que podemos presentar alegaciones.

#### EVALUACIONES DOCENTES

#### Ayuda página actual

La evaluación de la actividad docente se realiza en cumplimiento de lo dispuesto en el Artículo 109 de los Estatutos de la Universidad de Zaragoza y la normativa básica sobre el procedimiento y los criterios de valoración de la actividad docente del profesorado por parte de los estudiantes, aprobada por acuerdo de Consejo de Gobierno de 23 de febrero de 2016 y modificada por acuerdo de 3 de abril de 2017. Además, han de tenerse en cuenta las Directrices para la actuación de la Comisión Técnica de Evaluación de la actividad docente del profesorado de la Universidad de Zaragoza (Resolución de 13 de abril de 2018, del Secretario General de la Universidad de Zaragoza).

- La Comisión Técnica de Evaluación (CTE) estudia los resultados de las encuestas cumplimentadas por sus alumnos respecto a la labor docente desarrollada por Vd. y demás información disponible en el curso académico a evaluar, y realiza la propuesta de calificación provisional de la docencia. Tras el análisis de las alegaciones presentadas a dicha propuesta provisional, emite la calificación provisional que traspasa, junto con toda la información de la evaluación, a la CCAD.

 La Comisión de Calidad de la Actividad Docente (CCAD) realiza la propuesta de calificación definitiva y tras el análisis de las alegaciones presentadas a la propuesta de calificación definitiva, por aquellos profesores que no se hayan acogido al procedimiento abreviado, emite el certificado de la evaluación de la docencia.

| Calificació                                                                                      | on Atenea: Positiva                                                  |                                                                                                    |                                                   |                                                             |          |
|--------------------------------------------------------------------------------------------------|----------------------------------------------------------------------|----------------------------------------------------------------------------------------------------|---------------------------------------------------|-------------------------------------------------------------|----------|
|                                                                                                  |                                                                      |                                                                                                    |                                                   |                                                             |          |
| opuesta calif. p                                                                                 | rovisional: Positiva                                                 |                                                                                                    |                                                   |                                                             |          |
| POR F/                                                                                           | AVOR, MARQUE UNA                                                     | DE LAS SIGUIENTES O                                                                                                    | ASILLAS:                                          |                                                             |          |
|                                                                                                  | del certificado de la<br>NO estoy conforme o<br>siguientes alegacion | evaluaccón de la doce<br>con la propuesta de cali<br>ses ante la misma:                                                 | ncia.<br>ficación provis                          | ional realizada por la CTE y                                | presento |
| e para prese                                                                                     | ntar alegaciones h                                                   | asta el día 23/4/201                                                                                                    | 9                                                 | Guardar cambios                                             | y enviai |
| e para prese<br>Histórico                                                                        | ntar alegaciones h                                                   | asta el día 23/4/2019                                                                                                   | 9                                                 | Guardar cambios                                             | y envia  |
| e para prese<br>Histórico<br><u>Curso</u>                                                        | ntar alegaciones ha                                                  | asta el dia 23/4/2019<br><u>Calificación definitiva</u>                                                                 | 9<br>Alegaciones<br>9<br>información<br>adicional | Guardar cambios                                             | y envia  |
| Histórico Curso 2016/2017                                                                        | ntar alegaciones ha<br>Calificación Atenea<br>Positiva               | asta el día 23/4/2019<br><u>Calificación definitiva</u><br>Positiva                                                     | 9<br>Alegaciones<br>9<br>información<br>adicional | Guardar cambios Descargar certificado Descargar certificado | y enviaj |
| Histórico<br>Curso<br>2016/2017<br>2014/2015                                                     | ntar alegaciones h<br>Calificación Atenea<br>Positiva                | Calificación definitiva<br>Positiva<br>Positiva                                                                         | 9<br>Alegaciones<br>o<br>información<br>adicional | Guardar cambios Descargar certificado Descargar certificado | y envial |
| Histórico<br>Curso<br>2016/2017<br>2014/2015<br>2013/2014                                        | ntar alegaciones ha<br>Calificación Atenea<br>Positiva               | Calificación definitiva<br>Positiva<br>Positiva<br>Positiva                                                             | 9<br>Aleqaciones<br>o<br>información<br>adicional | Guardar cambios                                             | y envia) |
| Histórico<br>Curso<br>2016/2017<br>2014/2015<br>2013/2014<br>2012/2013                           | ntar alegaciones ha<br>Calificación Atenea<br>Positiva               | Calificación definitiva<br>Positiva<br>Positiva<br>Positiva<br>Positiva                                                 | 9<br>Aleqaciones<br>Q<br>información<br>adicional | Guardar cambios                                             | y envia) |
| Histórico<br>Curso<br>2016/2017<br>2014/2015<br>2013/2014<br>2012/2013<br>2011/2012              | ntar alegaciones ha<br><u>Calificación Atenea</u><br>Positiva        | Calificación definitiva<br>Positiva<br>Positiva<br>Positiva<br>Positiva<br>Positiva<br>Positiva                         | 9<br>Aleqaciones<br>Q<br>información<br>adicional | Guardar cambios                                             | y envia) |
| Histórico<br>Curso<br>2016/2017<br>2014/2015<br>2013/2014<br>2012/2013<br>2011/2012<br>2010/2011 | ntar alegaciones ha                                                  | Calificación definitiva<br>Positiva<br>Positiva<br>Positiva<br>Positiva<br>Positiva<br>Positiva<br>Positiva<br>Positiva | 9<br>Aleqaciones<br>9<br>información<br>adicional | Guardar cambios Descargar certificado Descargar certificado | y envia) |

Podemos observar el curso evaluado, la calificación en Atenea, la propuesta de calificación provisional con la fecha fin de presentación de alegaciones y el histórico con los detalles de calificaciones obtenidas en cursos anteriores.

En el apartado de **propuesta de calificación provisional** seleccionaremos la primera casilla si estamos conformes con la propuesta de calificación provisional realizada por la CTE y deseamos acogernos al procedimiento abreviado, renunciando a toda alegación y solicitando a la CCAD la emisión del certificado de evaluación de la docencia. (Esta emisión no será inmediata, puesto que se tramitará por parte de la CCAD, en la segunda fase de evaluación).

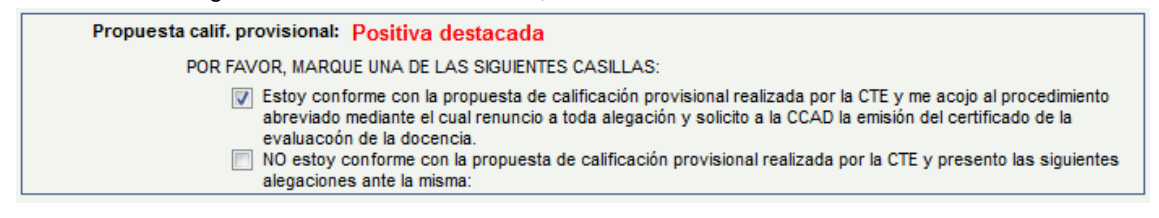

Seguidamente pulsaremos el botón Guardar cambios y envial, y aparecerá la confirmación de envío:

| EVALUACIÓN DE DOCENCIA                            |                        |
|---------------------------------------------------|------------------------|
| Confirmación de envío                             | EVALUACIÓN DE DOCENCIA |
| •                                                 | Confirmación de envío  |
| ¿ Está seguro de que quiere enviar la solicitud ? | Enviado correctamente  |
| Cancelar                                          |                        |

Marcaremos la segunda casilla si no estamos conformes con la propuesta de calificación provisional realizada por la CTE y deseamos presentar alegaciones.

|                      | Atenea: Positiva                                                                            | destacada                                                                  |                                                                        |                                                    |
|----------------------|---------------------------------------------------------------------------------------------|----------------------------------------------------------------------------|------------------------------------------------------------------------|----------------------------------------------------|
| Propuesta calif. pro | visional: Positiva d                                                                        | lestacada                                                                  |                                                                        |                                                    |
| POR FAVO             | R, MARQUE UNA DE LA                                                                         | AS SIGUIENTES CASILLAS:                                                    |                                                                        |                                                    |
|                      | breviado mediante el c<br>e la docencia.<br>O estoy conforme con<br>legaciones ante la misr | ual renuncio a toda alegación y<br>la propuesta de calificación pro<br>ma: | solicito a la CCAD la emisión del<br>visional realizada por la CTE y p | certificado de la evalua<br>resento las siguientes |
| Alegacione           | 8                                                                                           |                                                                            |                                                                        |                                                    |
| *Texto aleg          | ación:                                                                                      |                                                                            |                                                                        |                                                    |
|                      |                                                                                             |                                                                            |                                                                        |                                                    |
|                      |                                                                                             |                                                                            |                                                                        |                                                    |
|                      |                                                                                             | Adjuntar informes                                                          | Añadir Anexo                                                           | Ver Anexo                                          |
|                      |                                                                                             | 1                                                                          | Añadir Anexo                                                           | Ver Anexo +                                        |
|                      |                                                                                             |                                                                            |                                                                        |                                                    |
|                      |                                                                                             |                                                                            |                                                                        |                                                    |

Observamos que se activa el apartado Alegaciones, para que introduzcamos la información que deseemos en el campo Texto alegación, siendo este campo obligatorio. Además podemos adjuntar los documentos (preferentemente en formato .pdf) que estimemos pertinentes en el apartado Adjuntar informes. Para ello hacemos clic en el botón Añadir Anexo y después en Examinar..., seleccionamos el fichero, presionamos el botón Abrir v Cargar. Observamos que en el campo Descripción se muestra el nombre del fichero que hemos añadido, no obstante, ese campo es editable y podemos modificarlo. Observamos que ha desaparecido el botón Añadir Anexo y únicamente se muestra Ver Anexo.

| Adjuntar informes   |               |
|---------------------|---------------|
| <u>*Descripción</u> | Ver Anexo     |
| 1 prueba.pdf        | Ver Anexo + - |

Si queremos introducir más documentación, haremos clic en 主 y se creará una nueva fila para proceder de la manera indicada anteriormente.

| Ad | juntar informes |              |           |   |   |
|----|-----------------|--------------|-----------|---|---|
|    | *Descripción    | Añadir Anexo | Ver Anexo |   |   |
| 1  | prueba.pdf      |              | Ver Anexo | + | - |
| 2  |                 | Añadir Anexo | Ver Anexo | + | - |

(Es aconsejable que el fichero tenga formato pdf y el nombre del mismo sea corto y no tenga caracteres extraños como puntos, acentos etc).

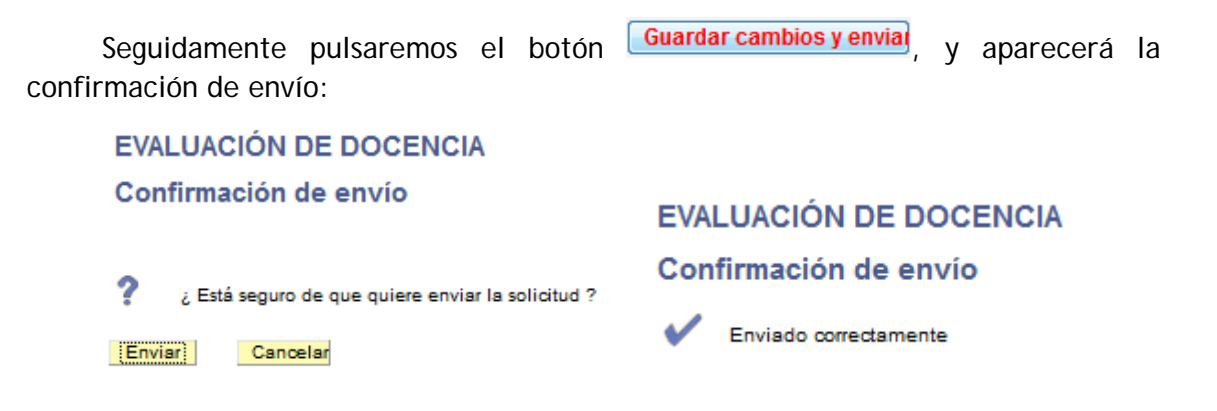

En el momento en que la CTE conteste a nuestra alegación, aparecerá un nuevo campo mostrándonos los detalles:

|     | Calificación Atenea: Positiva                                                                                                    |
|-----|----------------------------------------------------------------------------------------------------|
| Pro | esta calif. provisional: Positiva                                                                                                    |
|     | Estoy conforme con la propuesta de calificación provisional realizada por la CTE y me acojo al procedimiento abreviado mediante el cual renuncio a toda alegación y solicito a la CCAD la e del certificado de la evaluaccón de la docencia. NO estoy conforme con la propuesta de calificación provisional realizada por la CTE y presento siguientes alegaciones ante la misma: |
|     | Alegaciones                                                                                                    |
|     | *Texto alegación:<br>Prueba alegación                                                                                                    |
| (   | Respuesta:<br>Se estima la alegación                                                                                                    |
|     | Adjuntar informes                                                                                                    |
|     | Descripción Ver Anexo                                                                                                    |
|     | 1 prueba.docx Ver Anexo                                                                                                    |

En el apartado Histórico podremos consultar las calificaciones en Atenea y las calificaciones definitivas obtenidas en los diferentes cursos; las alegaciones u otra información adicional existente; un botón que nos muestra los detalles, siempre que la calificación de Atenea no coincida con la calificación definitiva o siempre que haya alegaciones o información adicional; y un enlace donde descargar los certificados generados desde e-Gestión del empleado (a partir del curso 2016-2017).

| Histórico    |                     |                         |                                           |              |                       |
|--------------|---------------------|-------------------------|-------------------------------------------|--------------|-----------------------|
| <u>Curso</u> | Calificación Atenea | Calificación definitiva | Alegaciones o<br>información<br>adicional | ver detailes | Descargar certificado |
| 2016/2017    | Positiva destacada  | Positiva Destacada      | Si                                        | ver detalles | Descargar certificado |
| 2014/2015    |                     | Positiva Destacada      |                                           |              |                       |
| 2013/2014    |                     | Positiva Destacada      |                                           |              |                       |
| 2012/2013    |                     | Positiva Destacada      |                                           |              |                       |
| 2011/2012    |                     | Positiva Destacada      |                                           |              |                       |
| 2010/2011    |                     | Positiva Destacada      |                                           |              |                       |
| 2009/2010    |                     | Positiva Destacada      |                                           |              |                       |
| 2007/2008    |                     | Positiva Destacada      |                                           |              |                       |
| 2006/2007    |                     | Positiva Destacada      |                                           |              |                       |

Si las dos calificaciones coinciden o no hay alegaciones o información adicional, la columna de detalles no se muestra.

| Histórico    |                     |                                |                                              |                              |
|--------------|---------------------|--------------------------------|----------------------------------------------|------------------------------|
| <u>Curso</u> | Calificación Atenea | <u>Calificación definitiva</u> | Alegaciones<br>o<br>información<br>adicional | <u>Descarqar certificado</u> |
| 2016/2017    | Positiva            | Positiva                       |                                              | Descargar certificado        |
| 2014/2015    |                     | Positiva                       |                                              |                              |
| 2013/2014    |                     | Positiva                       |                                              |                              |
| 2012/2013    |                     | Positiva                       |                                              |                              |
| 2011/2012    |                     | Positiva                       |                                              |                              |
| 2010/2011    |                     | Positiva                       |                                              |                              |
| 2009/2010    |                     | Positiva                       |                                              |                              |
| 2008/2009    |                     | Positiva                       |                                              |                              |
| 2007/2008    |                     | Positiva                       |                                              |                              |
| 2006/2007    |                     | Positiva                       |                                              |                              |

Detalle

#### **HISTÓRICO DE EVALUACIONES DOCENTES**

|                                                                                                    | Macroárea: Ciencias                                                                                                    |
|----------------------------------------------------------------------------------------------------|----------------------------------------------------------------------------------------------------|
| o: 2016/2017                                                                                                    |                                                                                                    |
| Calificación Atenea: Pos                                                                                                    | itiva                                                                                                    |
| <ul> <li>No impartí docencia, ni tuv<br/>docente de dicho curso.</li> <li>Impartí docencia y las enci<br/>cierra), pero desconozco p</li> <li>No se realizaron las encue<br/>adjunte el archivo justificar</li> </ul> | e vinculación como PDI con la Universidad y no deseo evaluación de la actividad<br>uestas estuvieron abiertas (tal y como aparecen por defecto si el profesor no las<br>or qué los alumnos no las completaron.<br>stas de evaluación docente por la causa que describo (Complete el campo texto y<br>ite, si lo hubiere). |
| Propuesta calif. provisional:                                                                                                    | Positiva destacada                                                                                                    |
| ✓ Tramitación                                                                                                    | abreviada                                                                                                    |
| Calificación provisional:                                                                                                    | Positiva destacada                                                                                                    |
| Propuesta calif. definitiva:                                                                                                    | Positiva destacada                                                                                                    |
| ✓ Tramitació                                                                                                    | in abreviada                                                                                                    |
| Calificación Definitiva:                                                                                                    | Positiva Destacada                                                                                                    |
|                                                                                                    |                                                                                                    |
| lver                                                                                                    |                                                                                                    |

Con el botón ver detalles se muestra una página similar a ésta, siendo un resumen del proceso de evaluación del curso indicado.

#### EVALUACIONES DOCENTES

2010/2011

2009/2010

2007/2008

2006/2007

#### Ayuda página actual

La evaluación de la actividad docente se realiza en cumplimiento de lo dispuesto en el Artículo 109 de los Estatutos de la Universidad de Zaragoza y la normativa básica sobre el procedimiento y los criterios de valoración de la actividad docente del profesorado por parte de los estudiantes, aprobada por acuerdo de Consejo de Gobierno de 23 de febrero de 2016 y modificada por acuerdo de 3 de abril de 2017. Además, han de tenerse en cuenta las Directrices para la actuación de la Comisión Técnica de Evaluación de la actividad docente del profesorado de la Universidad de Zaragoza (Resolución de 13 de abril de 2018, del Secretario General de la Universidad de Zaragoza).

- La Comisión Técnica de Evaluación (CTE) estudia los resultados de las encuestas cumplimentadas por sus alumnos respecto a la labor docente desarrollada por Vd. y demás información disponible en el curso académico a evaluar, y realiza la propuesta de calificación provisional de la docencia. Tras el análisis de las alegaciones presentadas a dicha propuesta provisional, emite la calificación provisional que traspasa, junto con toda la información de la evaluación, a la CCAD.

 La Comisión de Calidad de la Actividad Docente (CCAD) realiza la propuesta de calificación definitiva y tras el análisis de las alegaciones presentadas a la propuesta de calificación definitiva, por aquellos profesores que no se hayan acogido al procedimiento abreviado, emite el certificado de la evaluación de la docencia.

| Curso: 2017 | 7/2018                                          |                                                                                                    |                                                                                                    |                                                                                  |                                              |
|-------------|-------------------------------------------------|----------------------------------------------------------------------------------------------------|----------------------------------------------------------------------------------------------------|----------------------------------------------------------------------------------|----------------------------------------------|
|             | Calificación Atenea:                            | Positiva                                                                                                    |                                                                                                    |                                                                                  |                                              |
|             |                                                 |                                                                                                    |                                                                                                    |                                                                                  |                                              |
| Propue      | esta calif. provisional:                        | Positiva                                                                                                    |                                                                                                    |                                                                                  |                                              |
|             | Estoy co<br>mediante<br>V NO estoj<br>ante la m | nforme con la propuesta de calificac<br>el cual renuncio a toda alegación y<br>y conforme con la propuesta de califi<br>lisma: | Ión provisional realizada por la CTE y me<br>solicito a la CCAD la emisión del certific<br>cación provisional realizada por la CTE | e acojo al procedimiento<br>cado de la evaluacoón de<br>y presento las siguiente | abreviado<br>e la docencia.<br>s alegaciones |
|             | Alegaciones                                     |                                                                                                    |                                                                                                    |                                                                                  |                                              |
|             | *Texto alegación:<br>Prueba alegación           |                                                                                                    |                                                                                                    |                                                                                  |                                              |
|             | Respuesta:<br>Se estima la alegaci              | ión                                                                                                    |                                                                                                    |                                                                                  |                                              |
|             |                                                 | Adjunta                                                                                                    | r informes                                                                                                    |                                                                                  |                                              |
|             |                                                 |                                                                                                    | esoripolde                                                                                                    | Ver A                                                                            | nexo                                         |
|             |                                                 | 1 pr                                                                                                    | ueba.docx                                                                                                    | VerA                                                                             | nexo                                         |
|             |                                                 |                                                                                                    |                                                                                                    |                                                                                  |                                              |
|             |                                                 |                                                                                                    |                                                                                                    |                                                                                  |                                              |
|             | listórico                                       |                                                                                                    |                                                                                                    |                                                                                  |                                              |
|             |                                                 |                                                                                                    |                                                                                                    | Alegaciones o                                                                    |                                              |
| 2           | <u>Surso</u>                                    | Calificación Alenea                                                                                                    | Calificación definitiva                                                                                                    | Información<br>adicional                                                         |                                              |
| 2           | 016/2017                                        | Positiva destacada                                                                                                    | Positiva Destacada                                                                                                    |                                                                                  |                                              |
| 2           | 014/2015                                        |                                                                                                    | Positiva Destacada                                                                                                    |                                                                                  |                                              |
| 2           | 013/2014                                        |                                                                                                    | Positiva Destacada                                                                                                    |                                                                                  |                                              |
| 2           | 012/2013                                        |                                                                                                    | Positiva                                                                                                    |                                                                                  |                                              |
| 2           | 011/2012                                        |                                                                                                    | Positiva                                                                                                    |                                                                                  |                                              |

|     | Si    | ya ha trans | currido | el p   | lazo para   | presen   | tar a | legaciones, ver | emos un ref    | lejo |
|-----|-------|-------------|---------|--------|-------------|----------|-------|-----------------|----------------|------|
| de  | los   | diferentes  | pasos   | del    | proceso,    | como     | las   | calificaciones  | obtenidas,     | las  |
| ale | gacio | nes y conte | stacion | es a l | las mismas  | , si las | ha h  | abido, así como | o el histórico | o de |
| eva | luaci | ones de doc | encia d | efinit | tivas de cu | rsos an  | terio | res.            |                |      |

Positiva Positiva

Positiva

Positiva

Positiva

Una vez que la CTE emite la calificación provisional, la traspasa a la CCAD junto con toda la información de la evaluación. A partir de ese momento, en la pantalla se muestra la calificación provisional emitida por la CTE, y comienza la segunda fase del proceso.

#### EVALUACIONES DOCENTES

#### Ayuda página actual

La evaluación de la actividad docente se realiza en cumplimiento de lo dispuesto en el Artículo 109 de los Estatutos de la Universidad de Zaragoza y la normativa básica sobre el procedimiento y los criterios de valoración de la actividad docente del profesorado por parte de los estudiantes, aprobada por acuerdo de Consejo de Gobierno de 23 de febrero de 2016 y modificada por acuerdo de 3 de abril de 2017. Además, han de tenerse en cuenta las Directrices para la actuación de la Comisión Técnica de Evaluación de la actividad docente del profesorado de la Universidad de Zaragoza (Resolución de 13 de abril de 2018, del Secretario General de la Universidad de Zaragoza).

- La Comisión Técnica de Evaluación (CTE) estudia los resultados de las encuestas cumplimentadas por sus alumnos respecto a la labor docente desarrollada por Vd. y demás información disponible en el curso académico a evaluar, y realiza la propuesta de calificación provisional de la docencia. Tras el análisis de las alegaciones presentadas a dicha propuesta provisional, emite la calificación provisional que traspasa, junto con toda la información de la evaluación, a la CCAD.

- La Comisión de Calidad de la Actividad Docente (CCAD) realiza la propuesta de calificación definitiva y tras el análisis de las alegaciones presentadas a la propuesta de calificación definitiva, por aquellos profesores que no se hayan acogido al procedimiento abreviado, emite el certificado de la evaluación de la docencia.

| Curso:           | 2017/2018                                                                                                    |
|------------------|----------------------------------------------------------------------------------------------------|
|                  | Calificación Atenea: Positiva destacada                                                                                                    |
|                  | Pronuesta calif provisional: Dositiva destacada                                                                                                    |
|                  | Topuesta cam, provisional, pusitiva destacada                                                                                                    |
|                  | <ul> <li>Estoy conforme con la propuesta de calificación provisional realizada por la CTE y me acojo al procedimiento abreviado mediante el cual renuncio a toda alegación y solicito a la CCAD la emisión del certificado de la evaluación de la docencia.</li> <li>NO estoy conforme con la propuesta de calificación provisional realizada por la CTE y presento las siguientes alegaciones ante la misma.</li> </ul> |
|                  |                                                                                                    |
| $\left( \right)$ | Calificación provisional: Positiva destacada                                                                                                    |
|                  |                                                                                                    |

| Histórico    |                     |                         |                                           |                       |
|--------------|---------------------|-------------------------|-------------------------------------------|-----------------------|
| <u>Curso</u> | Calificación Atenea | Calificación definitiva | Alegaciones o<br>información<br>adicional | Descargar certificado |
| 2016/2017    | Positiva destacada  | Positiva Destacada      |                                           | Descargar certificado |
| 2014/2015    |                     | Positiva Destacada      |                                           |                       |
| 2013/2014    |                     | Positiva Destacada      |                                           |                       |
| 2012/2013    |                     | Positiva Destacada      |                                           |                       |
| 2011/2012    |                     | Positiva Destacada      |                                           |                       |
| 2010/2011    |                     | Positiva Destacada      |                                           |                       |
| 2009/2010    |                     | Positiva Destacada      |                                           |                       |
| 2008/2009    |                     | Positiva Destacada      |                                           |                       |
| 2007/2008    |                     | Positiva Destacada      |                                           |                       |
| 2006/2007    |                     | Positiva Destacada      |                                           |                       |

En este ejemplo podemos ver las diferentes calificaciones por la que ha pasado el proceso hasta ese momento: calificación Atenea, propuesta de calificación provisional y la calificación provisional realizada por la CTE.

# 2. SEGUNDA FASE - EVALUACIONES DE LA DOCENCIA - Comisión de Calidad de la Actividad Docente (CCAD).

En la segunda fase del proceso, la Comisión de Calidad de la Actividad Docente (CCAD) realiza la propuesta de calificación definitiva y tras el análisis de las alegaciones presentadas a la propuesta de calificación definitiva por aquellos profesores que no se hayan acogido al procedimiento abreviado, emite el certificado de evaluación de la docencia.

#### 2.1 Alegaciones a la propuesta de calificación definitiva

El proceso continúa con la segunda fase, que tramita la CCAD. Si accedemos a la misma pantalla (e-Gestión del empleado/Docencia e investigación/Evaluaciones de docencia) en este momento visualizaremos, además del histórico y de los pasos que ha llevado nuestra solicitud en la primera fase, el apartado Propuesta de calificación definitiva.

| *Texto alegación: |        |               |             |      |    |
|-------------------|--------|---------------|-------------|------|----|
| Alego             |        |               |             |      | (* |
|                   |        |               |             |      |    |
|                   |        |               |             |      | -  |
|                   | Adjunt | ar informes   | Ver America |      |    |
|                   |        | - Dependences | VET AREAD   | (12) | -  |
|                   | 1      | prueba.pdf    | Ver Anexa   | +    |    |

Si en la primera fase (en el apartado de propuesta de calificación provisional) no renunciamos al periodo de alegaciones, ahora se activa el apartado Alegaciones, para que si no estamos de acuerdo con la propuesta de calificación definitiva, introduzcamos la información que deseemos en el campo Texto alegación. Además podemos adjuntar los documentos (preferentemente en formato .pdf) que estimemos pertinentes en el apartado Adjuntar informes de la forma indicada en la página 8 y 9 de este manual. No podremos guardar los cambios y enviar la información, si el campo Texto alegación está vacío.

Una vez nos contesten a la alegación aparecerá otro campo en dicho apartado informándonos del resultado de la misma:

Normativa

### EVALUACIONES DOCENTES Ayuda página actual ATENEA La evaluación de la actividad docente se realiza en cumplimiento de lo dispuesto en el Artículo 109 de los Estatutos de la Universidad de Zaragoza y la normativa básica sobre el procedimiento y los criterios de valoración de la actividad docente Universidad de Zaragoza y la normativa basica sobre el procedimiento y los criterios de valoración de la actividad docente del profesorado por parte de los estudiantes, aprobada por acuerdo de Consejo de Gobierno de 23 de febrero de 2016 y modificada por acuerdo de 3 de abril de 2017. Además, han de tenerse en cuenta las Directrices para la actuación de la Comisión Técnica de Evaluación de la actividad docente del profesorado de la Universidad de Zaragoza (Resolución de 13 de abril de 2018, del Secretario General de la Universidad de Zaragoza). La Comisión Técnica de Evaluación (CTE) estudia los resultados de las encuestas cumplimentadas por sus alumnos respecto a la labor docente desarrollada por Vd. y demás información disponible en el curso académico a evaluar, y realiza la propuesta de calificación provisional de la docencia. Tras el análisis de las alegaciones presentadas a dicha propuesta provisional, emite la calificación provisional que traspasa, junto con toda la información de la evaluación, a la CCAD. - La Comisión de Calidad de la Actividad Docente (CCAD) realiza la propuesta de calificación definitiva y tras el análisis de las alegaciones presentadas a la propuesta de calificación definitiva, por aquellos profesores que no se hayan acogido al procedimiento abreviado, emite el certificado de la evaluación de la docencia. Curso: 2017/2018

| Calificación Atenea:                | Positiva          |           |
|-------------------------------------|-------------------|-----------|
| Propuesta calif. provisional:       | Positiva          |           |
| Calificación provisional:           | Positiva          |           |
| Propuesta calif. definitiva:        | Positiva          |           |
| Alegaciones                         |                   |           |
| Alego                               |                   |           |
|                                     |                   |           |
| Respuesta:<br>Se estima su alegació | in                |           |
| $\mathbf{X}$                        | Adjuntar informes | Ver Anexo |
|                                     |                   |           |

Si en la primera fase (en el apartado de propuesta de calificación provisional) renunciamos al periodo de alegaciones (nos acogimos al procedimiento abreviado, renunciando a los periodos de alegaciones y solicitando a la CCAD la emisión del certificado), no visualizaremos el apartado de alegaciones a la propuesta de calificación definitiva.

| Propuesta calif. definitiva: | Positiva destacada |
|------------------------------|--------------------|

#### 2.2 Calificación definitiva

Cuando la CCAD eleve a definitiva la calificación, ésta aparecerá reflejada en la pantalla.

|                                                                                                    | EVALUACIO                                                                                                    |                                                                                                    | ITES                                                                                                    |                                                                                                    |                                                                                                    |                                                                                         |     |
|----------------------------------------------------------------------------------------------------|----------------------------------------------------------------------------------------------------|----------------------------------------------------------------------------------------------------|----------------------------------------------------------------------------------------------------|----------------------------------------------------------------------------------------------------|----------------------------------------------------------------------------------------------------|-----------------------------------------------------------------------------------------|-----|
|                                                                                                    |                                                                                                    |                                                                                                    | Avuda pá                                                                                                    | gina actual                                                                                                | ATENEA                                                                                                    | Normativa                                                                               |     |
| La evaluación d<br>Universidad de<br>del profesorado<br>modificada por<br>Comisión Técni<br>de abril de 2018                      | e la actividad docente si<br>Zaragoza y la normativa<br>por parte de los estudia<br>acuerdo de 3 de abril de<br>ca de Evaluación de la a<br>, del Secretario General                                 | e realiza en cumplim<br>básica sobre el proc<br>ntes, aprobada por<br>2017. Además, han<br>ctividad docente del<br>de la Universidad de                                   | iento de lo dispues<br>cedimiento y los cri<br>acuerdo de Consejo<br>de tenerse en cuent<br>profesorado de la<br>Zaragoza).                                         | to en el Artícul<br>terios de valor<br>o de Gobierno<br>ta las Directric<br>Universidad de                 | o 109 de los Est<br>ación de la activ<br>de 23 de febrero<br>es para la actua<br>Zaragoza (Reso                 | atutos de la<br>idad docente<br>de 2016 y<br>ción de la<br>olución de 13                |     |
| La Comision T<br>respecto a la la<br>la propuesta de<br>provisional, emi<br>- La Comisión d<br>las alegaciones<br>procedimiento a | ecnica de Evaluación (C<br>bor docente desarrollada<br>calificación provisional<br>ite la calificación provisi<br>e Calidad de la Actividad<br>presentadas a la propue<br>ibreviado, emite el certif | TE) estudia los resul<br>o por Vd. y demás inf<br>de la docencia. Tras<br>onal que traspasa, ju<br>d Docente (CCAD) re<br>ista de calificación d<br>icado de la evaluació | itados de las encue<br>formación disponib<br>el análisis de las a<br>unto con toda la infu-<br>aliza la propuesta d<br>lefinitiva, por aquell<br>ón de la docencia. | stas cumplime<br>le en el curso a<br>legaciones pre<br>ormación de la<br>de calificación<br>los profesores | ntadas por sus<br>académico a eva<br>sentadas a dich<br>evaluación, a la<br>definitiva y tras<br>que no se haya | alumnos<br>Iluar, y realiza<br>a propuesta<br>I CCAD.<br>el análisis de<br>n acogido al |     |
|                                                                                                    |                                                                                                    |                                                                                                    |                                                                                                    |                                                                                                    |                                                                                                    |                                                                                         |     |
|                                                                                                    |                                                                                                    |                                                                                                    |                                                                                                    |                                                                                                    |                                                                                                    |                                                                                         | _   |
| Curso: 2                                                                                                    | 017/2018                                                                                                    |                                                                                                    |                                                                                                    |                                                                                                    |                                                                                                    |                                                                                         |     |
|                                                                                                    | Calificación Atenea:                                                                                                    | Positiva destac                                                                                                    | ada                                                                                                    |                                                                                                    |                                                                                                    |                                                                                         |     |
|                                                                                                    |                                                                                                    | Positiva destac                                                                                                    | 404                                                                                                    |                                                                                                    |                                                                                                    |                                                                                         |     |
|                                                                                                    |                                                                                                    |                                                                                                    |                                                                                                    |                                                                                                    |                                                                                                    |                                                                                         |     |
| Propuesta                                                                                                    | calif. Positiv                                                                                                    | va destacada                                                                                                    |                                                                                                    |                                                                                                    |                                                                                                    |                                                                                         |     |
| provision                                                                                                    | al:                                                                                                    |                                                                                                    |                                                                                                    |                                                                                                    | _                                                                                                    |                                                                                         |     |
|                                                                                                    | Estoy conforme con la<br>mediante el cual renu                                                                                                    | a propuesta de califica<br>ncio a toda alegación                                                                                                    | ción provisional real<br>v solicito a la CCAD                                                                                                    | izada por la CTI<br>la emisión del o                                                                       | E y me acojo al p<br>pertificado de la e                                                                        | rocedimiento abreviado<br>valuaccón de la docencia                                      |     |
|                                                                                                    | NO estoy conforme o                                                                                                    | on la propuesta de cal                                                                                                    | lificación provisional                                                                                                    | realizada por la                                                                                           | CTE y presento                                                                                                  | las siguientes alegaciones                                                              | 5   |
|                                                                                                    | ante la misma:                                                                                                    |                                                                                                    |                                                                                                    |                                                                                                    |                                                                                                    |                                                                                         |     |
| Ca                                                                                                    | alificación provisional:                                                                                                    | Positiva destac                                                                                                    | ada                                                                                                    |                                                                                                    |                                                                                                    |                                                                                         |     |
|                                                                                                    |                                                                                                    |                                                                                                    |                                                                                                    |                                                                                                    |                                                                                                    |                                                                                         |     |
|                                                                                                    |                                                                                                    |                                                                                                    |                                                                                                    |                                                                                                    |                                                                                                    |                                                                                         | -1  |
| Pro                                                                                                    | puesta calif. definitiva:                                                                                                    | Positiva destac                                                                                                    | ada                                                                                                    |                                                                                                    |                                                                                                    |                                                                                         |     |
|                                                                                                    |                                                                                                    |                                                                                                    |                                                                                                    |                                                                                                    |                                                                                                    |                                                                                         |     |
| Calificació                                                                                                    | n definitiva: n : : : · · ·                                                                                                    | Destanda                                                                                                    | <                                                                                                    |                                                                                                    |                                                                                                    |                                                                                         | ٦ I |
|                                                                                                    | Positiva                                                                                                    | Destacada                                                                                                    |                                                                                                    |                                                                                                    |                                                                                                    |                                                                                         |     |
|                                                                                                    |                                                                                                    |                                                                                                    |                                                                                                    |                                                                                                    |                                                                                                    |                                                                                         |     |
| Histórico                                                                                                    |                                                                                                    |                                                                                                    |                                                                                                    |                                                                                                    |                                                                                                    |                                                                                         |     |
|                                                                                                    |                                                                                                    | _                                                                                                    |                                                                                                    | Alegaciones                                                                                                |                                                                                                    |                                                                                         |     |
| Conce                                                                                                    | Calificación Atenea                                                                                                    |                                                                                                    |                                                                                                    | Información                                                                                                | ver detailes                                                                                                    |                                                                                         |     |
| 2016/2017                                                                                                    | Información no disponib                                                                                                    | le Po                                                                                                    | ositiva Destacada                                                                                                    |                                                                                                    | ver detailes                                                                                                    |                                                                                         |     |
| 2014/2015                                                                                                    |                                                                                                    | Po                                                                                                    | ositiva Destacada                                                                                                    |                                                                                                    |                                                                                                    |                                                                                         |     |
| 2013/2014                                                                                                    |                                                                                                    | Po                                                                                                    | ositiva Destacada                                                                                                    |                                                                                                    |                                                                                                    |                                                                                         |     |
| 2012/2013                                                                                                    |                                                                                                    | Po                                                                                                    | ositiva Destacada                                                                                                    |                                                                                                    |                                                                                                    |                                                                                         |     |
| 2011/2012                                                                                                    |                                                                                                    | Po                                                                                                    | ositiva Destacada                                                                                                    |                                                                                                    |                                                                                                    |                                                                                         |     |
| 2010/2011                                                                                                    |                                                                                                    | Po                                                                                                    | ositiva Destacada                                                                                                    |                                                                                                    |                                                                                                    |                                                                                         |     |
| 2009/2010                                                                                                    |                                                                                                    | Po                                                                                                    | ositiva Destacada                                                                                                    |                                                                                                    |                                                                                                    |                                                                                         |     |

Unos días después de que la CCAD haya elevado a definitiva la calificación, aparecerá el enlace Descargar certificado para poder descargar el certificado.

Si en la primera fase (en el apartado de propuesta de calificación provisional) renunciamos al periodo de alegaciones (nos acogimos al procedimiento abreviado), la CCAD tramitará la emisión del certificado con más rapidez, y dispondremos del enlace Descargar certificado antes que si no nos hubiésemos acogido al procedimiento abreviado.

#### EVALUACIONES DOCENTES

Avuda página actual ATENEA Normativa La evaluación de la actividad docente se realiza en cumplimiento de lo dispuesto en el Artículo 109 de los Estatutos de la Universidad de Zaragoza y la normativa básica sobre el procedimiento y los criterios de valoración de la actividad docente del profesorado por parte de los estudiantes, aprobada por acuerdo de Consejo de Gobierno de 23 de febrero de 2016 y modificada por acuerdo de 3 de abril de 2017. Además, han de tenerse en cuenta las Directrices para la actuación de la Comisión Técnica de Evaluación de la actividad docente del profesorado de la Universidad de Zaragoza (Resolución de 13 de abril de 2018, del Secretario General de la Universidad de Zaragoza).

- La Comisión Técnica de Evaluación (CTE) estudia los resultados de las encuestas cumplimentadas por sus alumnos respecto a la labor docente desarrollada por Vd. y demás información disponible en el curso académico a evaluar, y realiza la propuesta de calificación provisional de la docencia. Tras el análisis de las alegaciones presentadas a dicha propuesta provisional, emite la calificación provisional que traspasa, junto con toda la información de la evaluación, a la CCAD.

 - La Comisión de Calidad de la Actividad Docente (CCAD) realiza la propuesta de calificación definitiva y tras el análisis de las alegaciones presentadas a la propuesta de calificación definitiva, por aquellos profesores que no se hayan acogido al procedimiento abreviado, emite el certificado de la evaluación de la docencia.

| Curso: 2017/2018                                                                                                    |                                                                                                    |
|----------------------------------------------------------------------------------------------------|----------------------------------------------------------------------------------------------------|
| Calificación Atenea:                                                                                                  | Positiva destacada                                                                                                    |
| Propuesta calif. Positiv<br>provisional:                                                                              | ra destacada                                                                                                    |
| <ul> <li>Estoy conforme con la<br/>mediante el cual renur</li> <li>NO estoy conforme co<br/>ante la misma:</li> </ul> | propuesta de calificación provisional realizada por la CTE y me acojo al procedimiento abreviado<br>ncio a toda alegación y solicito a la CCAD la emisión del certificado de la evaluacoón de la docencia.<br>In la propuesta de calificación provisional realizada por la CTE y presento las siguientes alegaciones |
| Calificación provisional:                                                                                             | Positiva destacada                                                                                                    |
| Propuesta calif. definitiva:                                                                                          | Positiva destacada                                                                                                    |
| Calificación definitiva: Positiva                                                                                     | Destacada Descargar certificado                                                                                                    |

| Histórico |                           |                         |                                         |              |
|-----------|---------------------------|-------------------------|-----------------------------------------|--------------|
| CURSC     | Calificación Alenea       | Calificación definitiva | Alegacionea<br>Información<br>Edicional | ver detailes |
| 2016/2017 | Información no disponible | Positiva Destacada      |                                         | ver detalles |
| 2014/2015 |                           | Positiva Destacada      |                                         |              |
| 2013/2014 |                           | Positiva Destacada      |                                         |              |
| 2012/2013 |                           | Positiva Destacada      |                                         |              |
| 2011/2012 |                           | Positiva Destacada      |                                         |              |
| 2010/2011 |                           | Positiva Destacada      |                                         |              |
| 2009/2010 |                           | Positiva Destacada      |                                         |              |